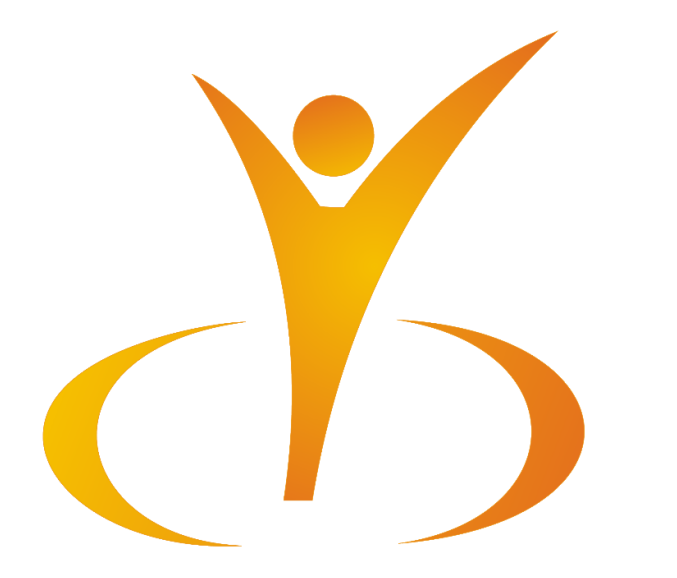

## EBSCO Package Usage Instruction

University Geomedi

## To use EBSCO database resources, open the website: <u>search.ebscohost.com</u> or website <u>geomedi.edu.ge</u>< Library<EBSCO

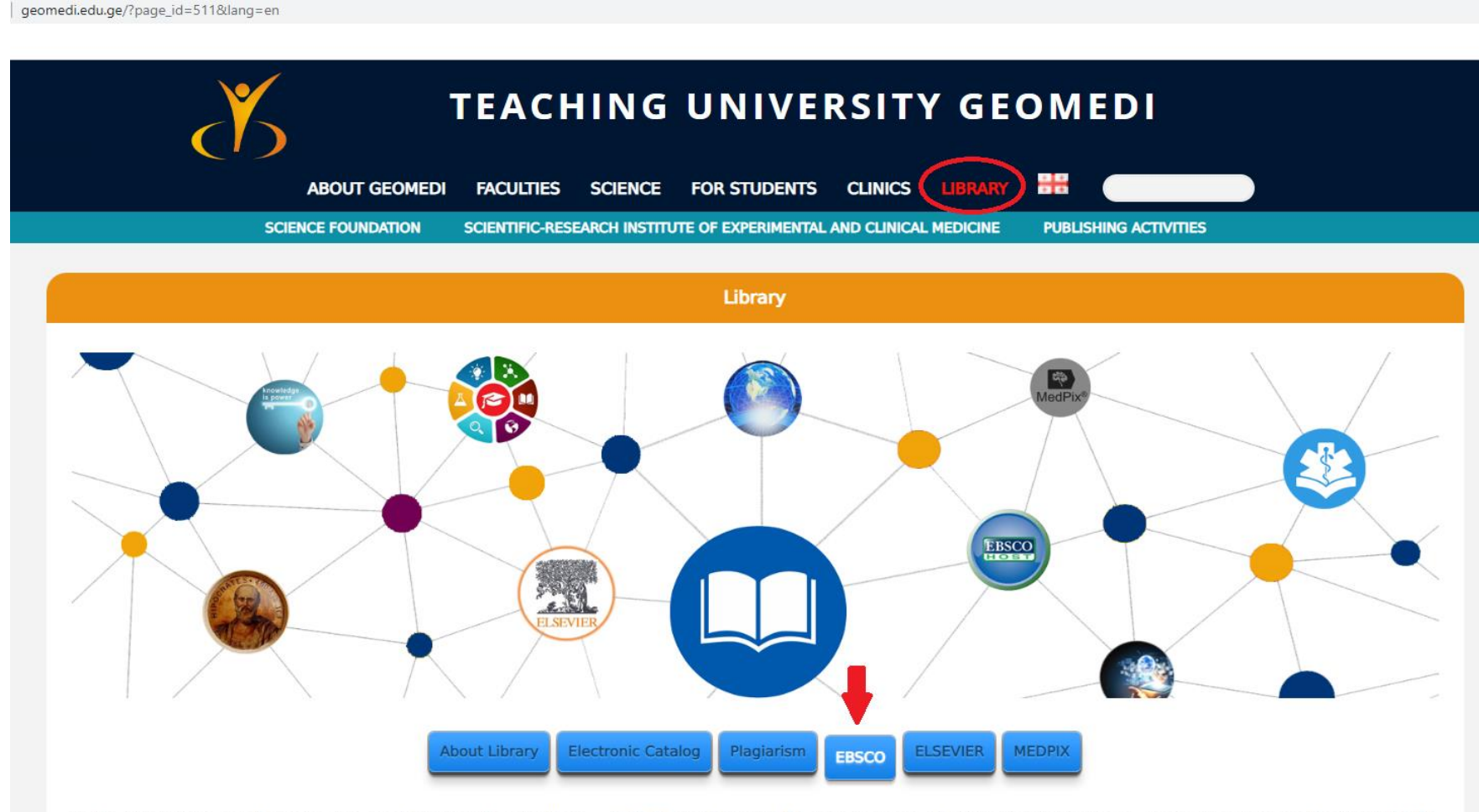

In the library, you can freely use the electronic database package – EBSCO, which allows the user to access the following international electronic resources: Electronic books, magazines, periodicals, title and description of the transcript collection of television and radio news programs.

After going to the EBSCO databases, the main page will open, where we can choose one or more databases in which we want to search for the material.

| Continue<br>Select / deselect all If we want to search in several<br>databases at the same time,<br>select them and press-Continue.                                                                                                    |                                                                          |
|----------------------------------------------------------------------------------------------------|--------------------------------------------------------------------------|
| eBook Collection (EBSCOhost)                                                                                                    |                                                                          |
| Search and view the full text of eBooks.                                                                                                    |                                                                          |
| More Information                                                                                                    |                                                                          |
| $\frown$                                                                                                    |                                                                          |
|                                                                                                    |                                                                          |
| MEDLINE provides authoritative medical information on medicine, nursing, dentistry, veterinary medicine, the health care system, pre-clinical science explosion capabilities to search citations from over 5,400 current biomedical journals. | es, and much more. Created by the National Library of Medicine, <i>I</i> |
| Title List      More Information                                                                                                    |                                                                          |
| Health Source - Consumer Edition                                                                                                    |                                                                          |
| This database is the richest collection of consumer health information available to libraries worldwide, providing information on many health topics in text, consumer health magazines.                                                      | cluding the medical sciences, food sciences and nutrition, childcar      |
| E Title List      E More Information                                                                                                    |                                                                          |
| Health Source: Nursing/Academic Edition                                                                                                    |                                                                          |
| This database provides nearly 550 scholarly full text journals focusing on many medical disciplines. Health Source: Nursing/Academic Edition also fe                                                                                          | eatures the AHFS Consumer Medication Information, which covers           |
| Title List Im More Information                                                                                                    |                                                                          |

Academic Search Elite

In the search field enter a keyword, author or a title. Here we can also choose the search type

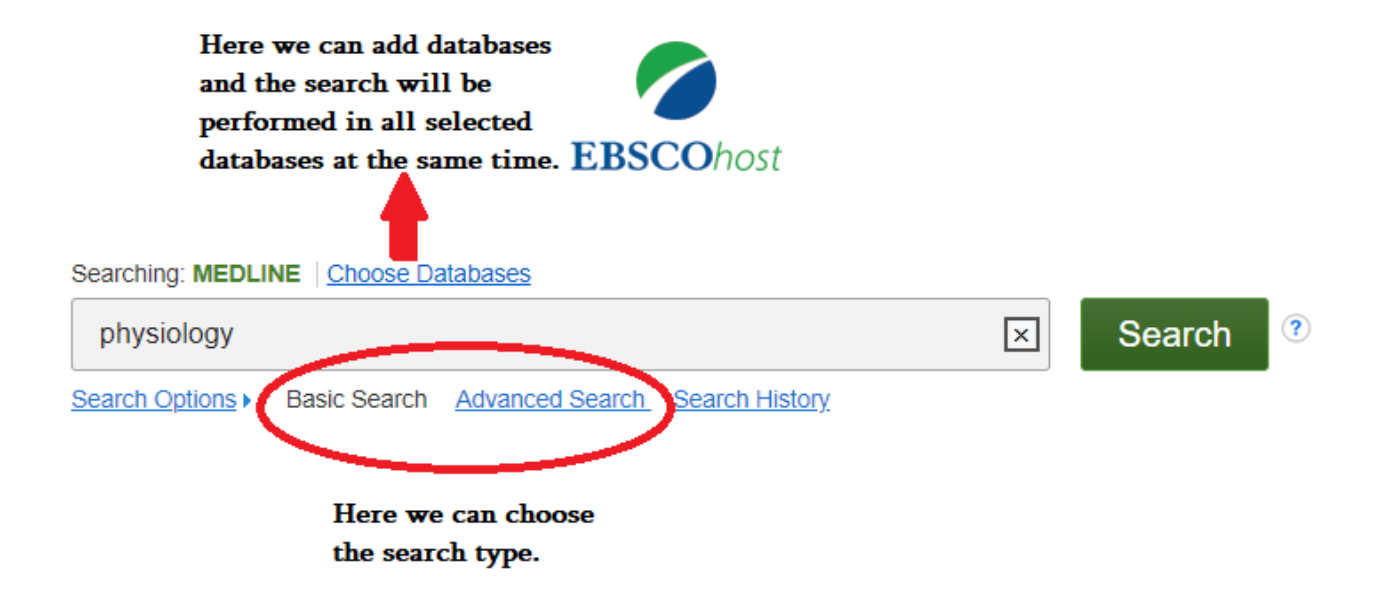

## The search results will appear on the screen, we can click on the title of any desired publication.

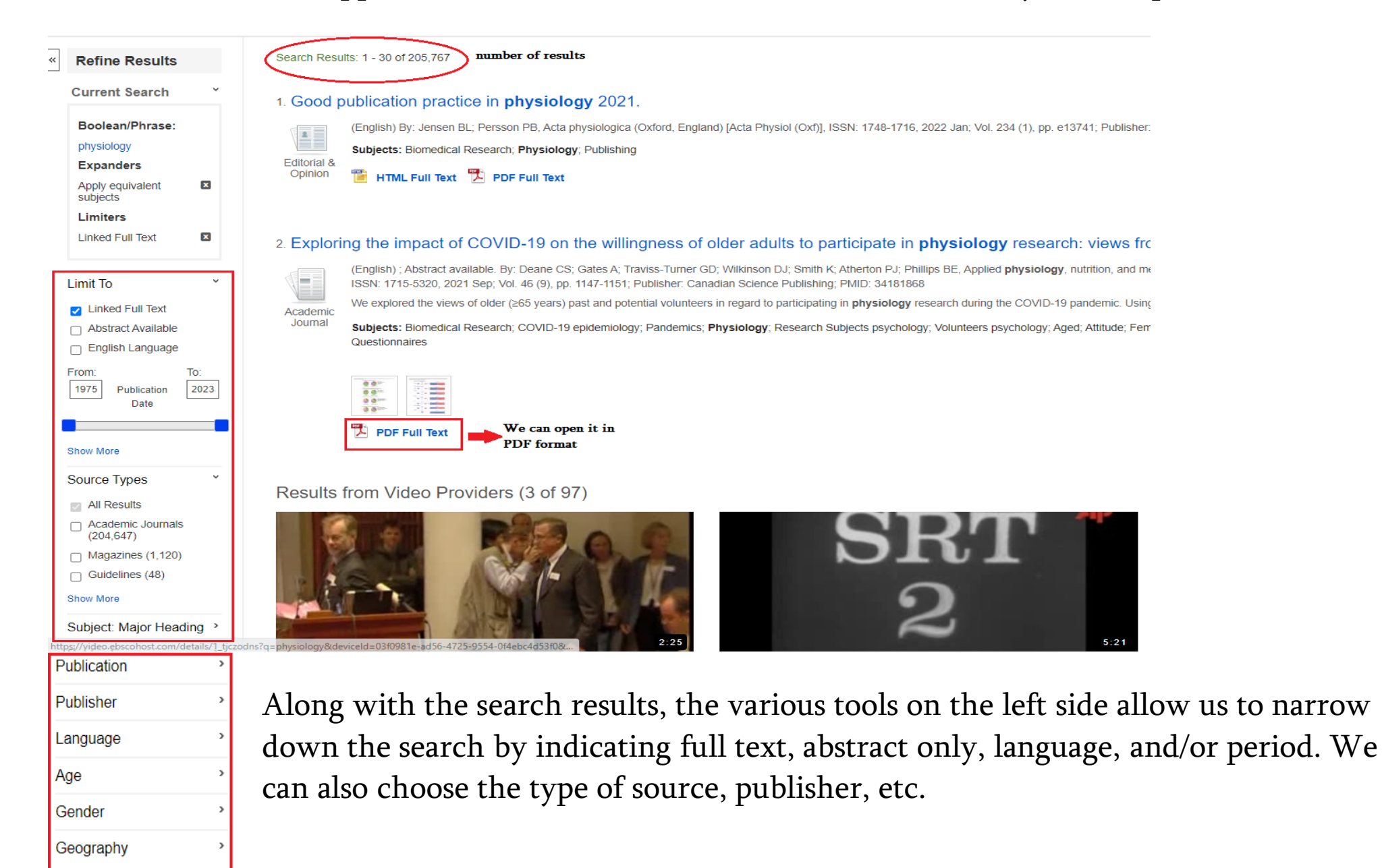

After opening the article in PDF format on the right side are the saving and printing functions with other selections.

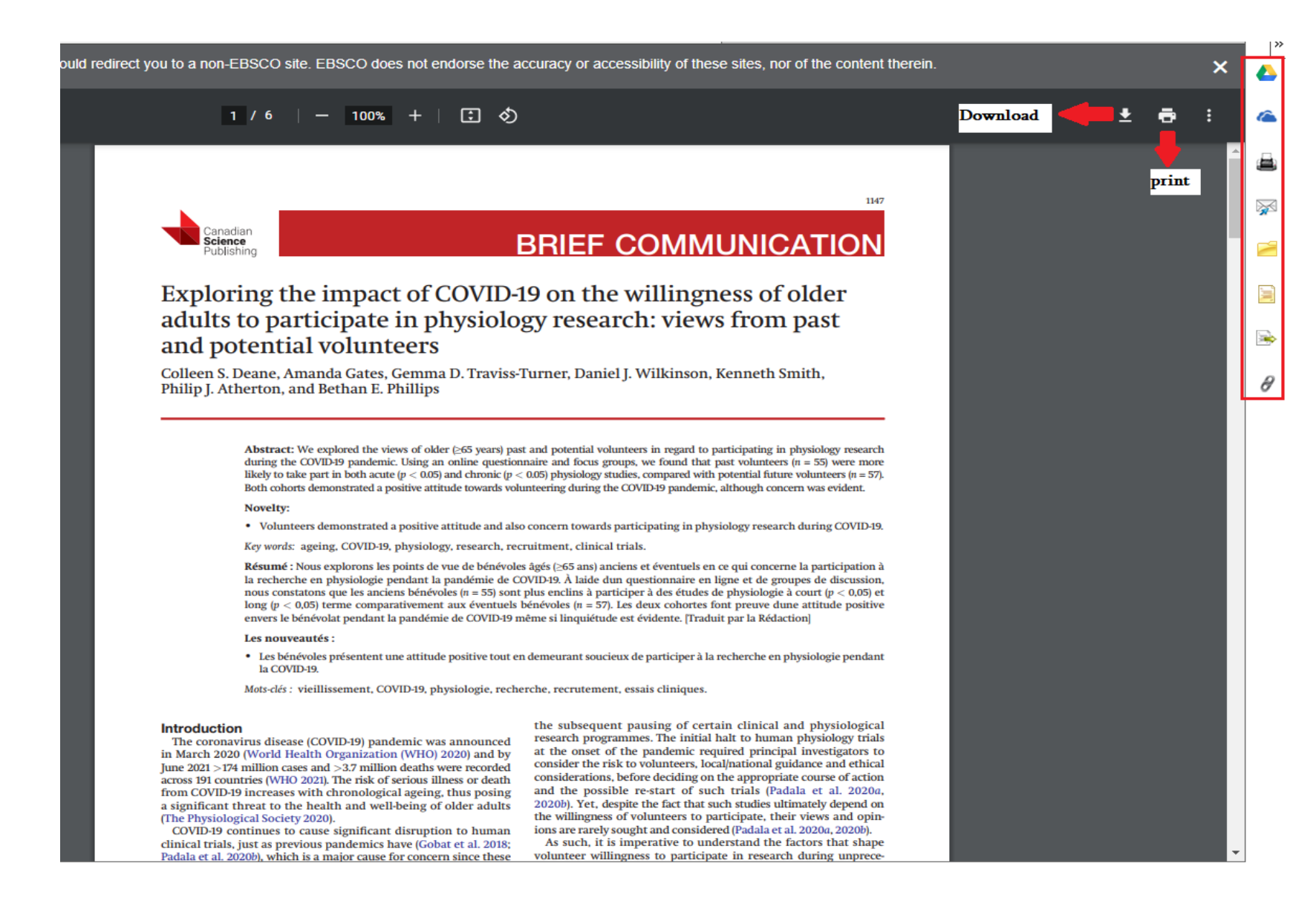